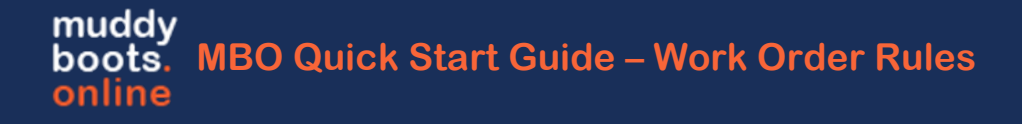

## Logging in to MBO

• Navigate to the muddyboots.online app by typing <u>app.muddyboots.online</u> into the browser of choice.

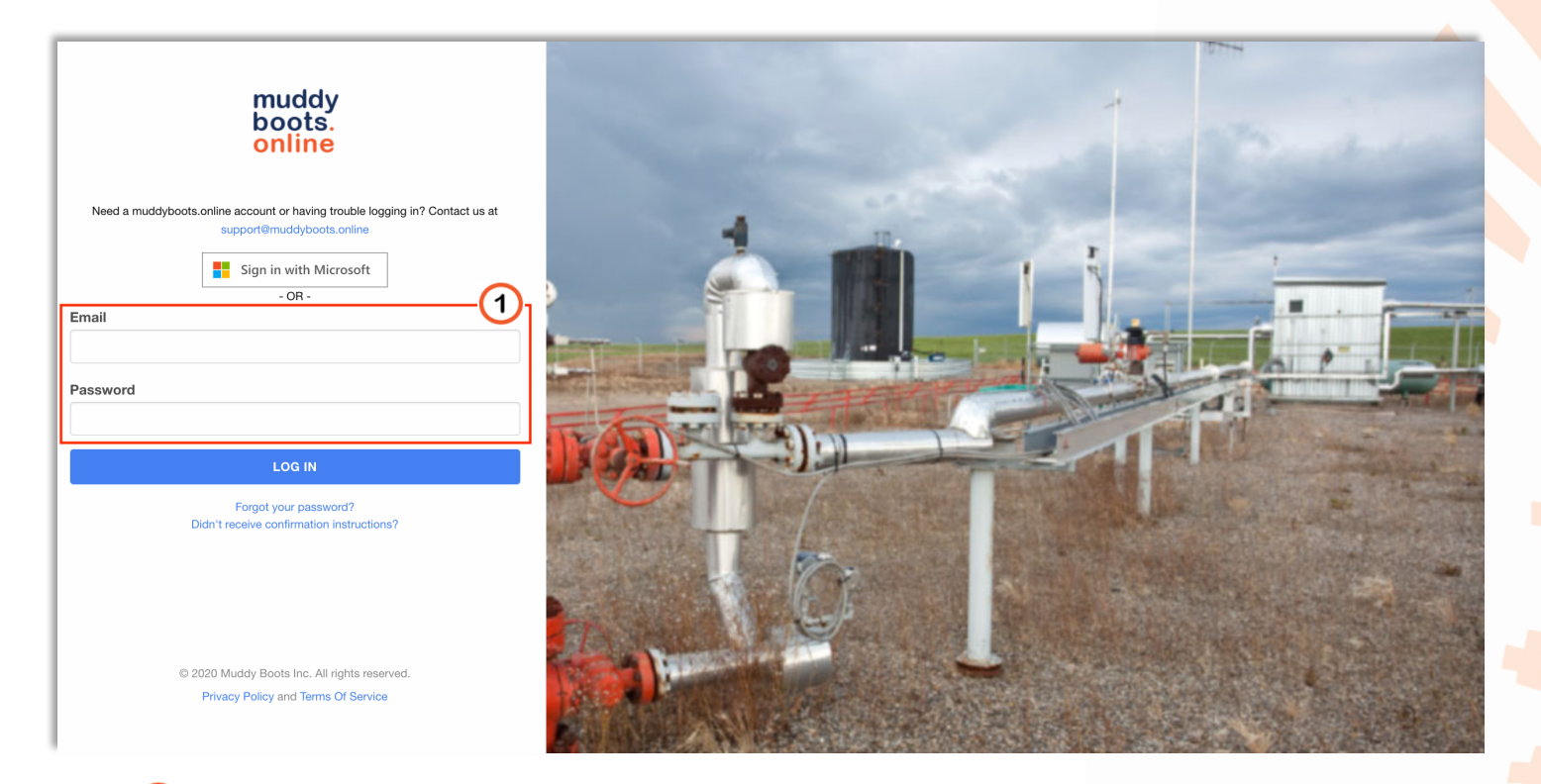

- ①Enter the email and password that is associated with the muddyboots.online account, typically this is a company email.
- Click the LOG IN button to log into the muddy boots app.
- Note: Users who do not manually log out of the MBO application will remain logged in.
- TIP: Add a shortcut to MBO on a desktop by dragging and dropping the desired MBO web page address to the computer desktop. This can also be done on a smartphone or tablet – search create a shortcut online to find the specific instructions for the correct device.

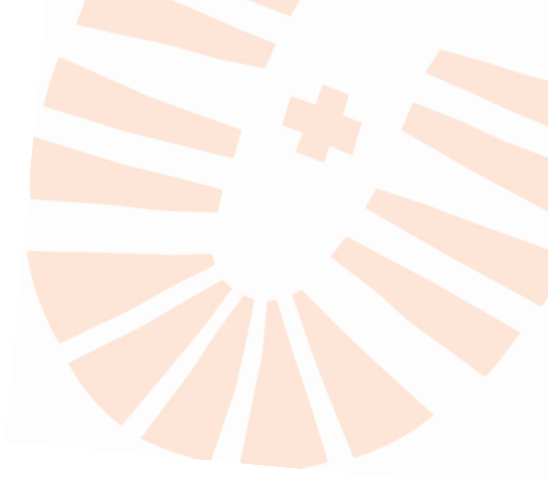

## Work Order/Corrective Action Request Rules

| muddyboots.online 🏵 Summary 🔻                   | 曼 Master Data 🤻 | v                          | ▼          | ice ▼ (?)         | ¢                                    |       |
|-------------------------------------------------|-----------------|----------------------------|------------|-------------------|--------------------------------------|-------|
| $\Rightarrow$ ALL AREAS / BIG ROCK ENERGY / WOR | K ORDER RULES   |                            |            |                   | Ashley Davisor                       | ı     |
| Work Order Rules                                |                 |                            |            |                   | A Mark as Home                       | page  |
|                                                 |                 |                            |            |                   | 🐣 My Profile                         |       |
| Q Search                                        |                 |                            |            |                   | 📩 My Downloads                       | \$    |
| Name                                            | Туре 🌲          | Auto Assigned To           | All Fields | Maintenance Admin | 🖣 📌 Maintenance A                    | Admin |
| Calgary Assignment for Tank Inspections         | Auto assignment | Calgary Distribution Group | No         | MOC Options       | <b>€</b> Workflows                   |       |
| Oklahoma HS&E Follow-up                         | Auto assignment | Ashley Davison             | No         | Work Order Rules  | 🖣 🔒 Company Admi                     | in    |
| Suppress for Northern Alberta                   | Suppression     | Nobody                     | No         | Yes               | <ul> <li>✓ Operations Add</li> </ul> | min   |
|                                                 |                 |                            |            |                   | ◀ 💼 мво                              |       |
|                                                 |                 |                            |            |                   | 🕩 Logout                             |       |
|                                                 |                 |                            |            |                   |                                      |       |
|                                                 |                 |                            |            |                   |                                      |       |
|                                                 |                 |                            |            |                   |                                      |       |
| Showing 1 to 3 of 3 entries                     |                 |                            |            |                   |                                      |       |

Select Work Order/Corrective Action Request Rules from Maintenance Admin in the profile drop down.

Note: The Maintenance Admin Role is required to make these rules.

To create a new Work Order/Corrective Action Request Rule, tap the edit or delete an existing rule.

+ work order rule button, or

or or to

| muddyboots.online 🚯 Summary ▼ 🥃 Master Data ▼ 🦂 Schematics ▼ 🛗 Scheduler ▼                   | ⊡ Ops/Maintenance ▼ ⑦                                       |                                            | ¢ | 0 - |
|----------------------------------------------------------------------------------------------|-------------------------------------------------------------|--------------------------------------------|---|-----|
| ALL AREAS / BIG ROCK ENERGY / WORK ORDER RULES / EDIT CALGARY ASSIGNMENT FOR TANK INSPECTION | S                                                           |                                            |   |     |
| Edit Calgary Assignment for Tank Inspections                                                 |                                                             |                                            |   |     |
| * Rule Name                                                                                  |                                                             |                                            |   |     |
| Calgary Assignment for Tank Inspections                                                      |                                                             |                                            |   |     |
| Rule Type 1                                                                                  |                                                             |                                            |   |     |
| ○ Suppression                                                                                |                                                             |                                            |   |     |
| Auto assignment                                                                              |                                                             |                                            |   |     |
| Assigned to                                                                                  |                                                             |                                            |   |     |
| Calgary Distribution Group                                                                   |                                                             |                                            |   |     |
| No All Activities?                                                                           |                                                             |                                            |   |     |
| Please select activities                                                                     |                                                             |                                            |   |     |
| × Tank Inspection - TANK - CHEM                                                              | Inspection - TANK W GAUGE 🛛 🛛 × Tank Inspection - KNOCK OUT | Tank Inspection - STORAGE TANK (NON-PRESS) |   |     |
| × Tank Inspection - TANK W SCADA GAUGE                                                       |                                                             |                                            |   |     |
|                                                                                              |                                                             |                                            |   |     |
| All Fields?                                                                                  |                                                             |                                            |   |     |
| Fields Sites                                                                                 |                                                             | Equipment                                  |   |     |
| × Calgary × MacLeod Central ×                                                                |                                                             |                                            |   |     |
|                                                                                              |                                                             |                                            |   |     |
|                                                                                              |                                                             |                                            |   |     |
| X CANCEL UPDATE                                                                              |                                                             |                                            |   |     |
|                                                                                              |                                                             |                                            |   |     |

- **(1)** Rule Name: Choose a name that is descriptive yet concise
- <sup>(2)</sup> Rule Type:
  - **Suppression** rules will prevent the auto creation of work orders/corrective action requests for recorded activities for the specified fields/sites/equipment
  - Auto assignment rules will assign work orders/corrective action requests created from recorded activities to the person or group selected in the Assigned to dropdown for the specified fields/sites/equipment
- **3** Activities: Limit the rule to specific activities or All Activities
- **4** Scopes: Limit the rule to specific fields, sites or equipment, or for All Fields

| muddyboots online 🚯 Summary 🔻 🅃 Master Data 👻 % Schematics 👻 🏥 Scheduler 👻                                  | ✓ Ops/Maintenance             | • ⑦                                                                                                   |                   |                            |                    |                  |
|----------------------------------------------------------------------------------------------------|-------------------------------|----------------------------------------------------------------------------------------------------|-------------------|----------------------------|--------------------|------------------|
| = ALL AREAS / BIG ROCK ENERGY / WORK ORDER RULES / EDIT CALGARY ASSIGNMENT FOR TANK INSPECTION              | 8                             |                                                                                                    |                   |                            |                    |                  |
| Edit Calgary Assignment for Tank Inspections                                                                |                               |                                                                                                    |                   |                            |                    |                  |
| * Rule Name                                                                                                 |                               |                                                                                                    |                   |                            |                    |                  |
| Calgary Assignment for Tank Inspections                                                                     |                               |                                                                                                    |                   |                            |                    |                  |
| Rule Type 1<br>Suppression                                                                                  |                               |                                                                                                    |                   |                            |                    |                  |
| Auto assignment                                                                                             |                               |                                                                                                    |                   |                            |                    |                  |
| Assigned to                                                                                                 |                               |                                                                                                    |                   |                            |                    |                  |
| Calgary Distribution Group                                                                                  | muddyboots.on                 | line 🚯 Summary 👻                                                                                      | 曼 Master Data 🔻   | ್೫ Schematics <del>▼</del> | 🛗 Scheduler 👻      | ✓ Ops/Maintenanc |
| No All Activities?                                                                                          | ≓ ALL AREAS / E               | IG ROCK ENERGY / WORK                                                                                 | ORDERS / 00000175 |                            |                    |                  |
| Please select activities                                                                                    | Work Orc                      | ler 00000175                                                                                          | - New             |                            |                    |                  |
| X Tank Inspection - KNOCK OUT     X Tank Inspection - STORAGE TANK (NON-PRESS)     X Tank Inspection - Tank | Header                        |                                                                                                    |                   |                            |                    |                  |
| No All Fields?                                                                                              | Description:                  | Exterior Coating S                                                                                    | Status - Needs At | tention for 200 B          | BL CONDY           |                  |
| Fields Sites                                                                                                | Site:                         | 04-22 Princes Island Gas                                                                              | s Battery         | Equipment:                 | 200 BBL CONDY - TA | NK               |
| ×Calgary ×MacLeod Central × Search                                                                          | Number:                       | 00000175                                                                                              |                   | Status:                    | New                |                  |
|                                                                                                    | End Date                      |                                                                                                    |                   |                            |                    |                  |
| X CANCEL UPDATE                                                                                             | Assigned To                   | Calgary Distribution Gro                                                                              | up                |                            |                    |                  |
|                                                                                                    | Category                      | TBD                                                                                                   | _                 |                            |                    |                  |
|                                                                                                    | Priority                      | TBD                                                                                                   |                   |                            |                    |                  |
| To the right is an example of a Work Order                                                                  | Schedu                        | led Requests                                                                                          | +                 |                            |                    |                  |
| created from a Tank Inspection that was auto                                                                | Created from                  | n Tank Inspection                                                                                     | for 200 BBL C     | ONDY                       |                    |                  |
| assigned to the group from the associated rule                                                              | Note from Tank In             | Note from Tank Inspection Need to get someone out to repair the coating before the temperature drops. |                   |                            |                    |                  |
| Created By: Ashley Davison                                                                                  |                               |                                                                                                    |                   |                            |                    |                  |
|                                                                                                    | Created On: Oct 2, 2020 13:37 |                                                                                                    |                   |                            |                    |                  |
|                                                                                                    | CHOOSE                        | FILES                                                                                                 |                   |                            |                    |                  |